## **Explore** Data

## Search your data (or browse)

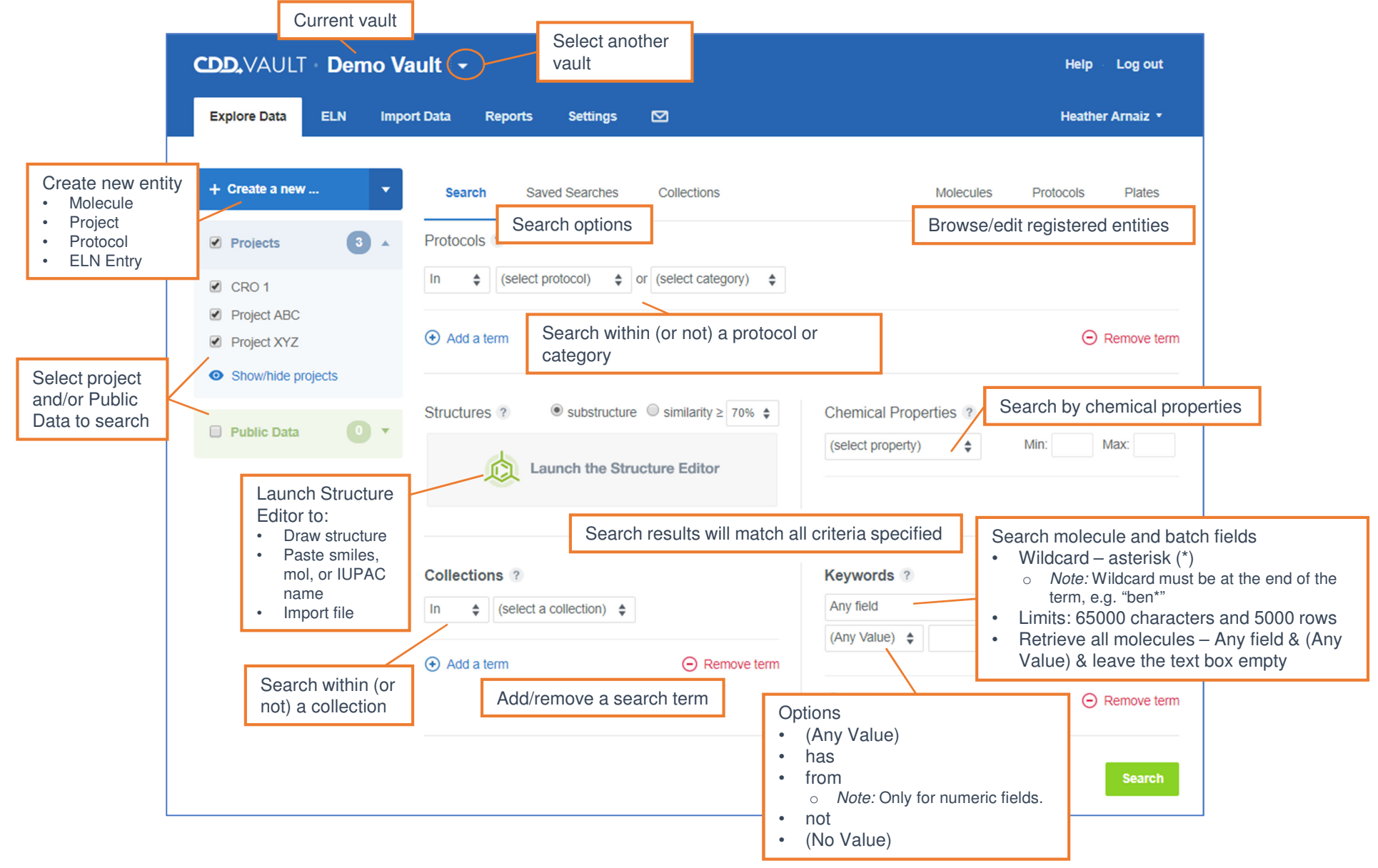

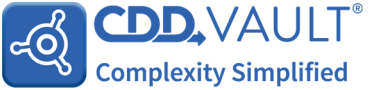

## **Explore** Data

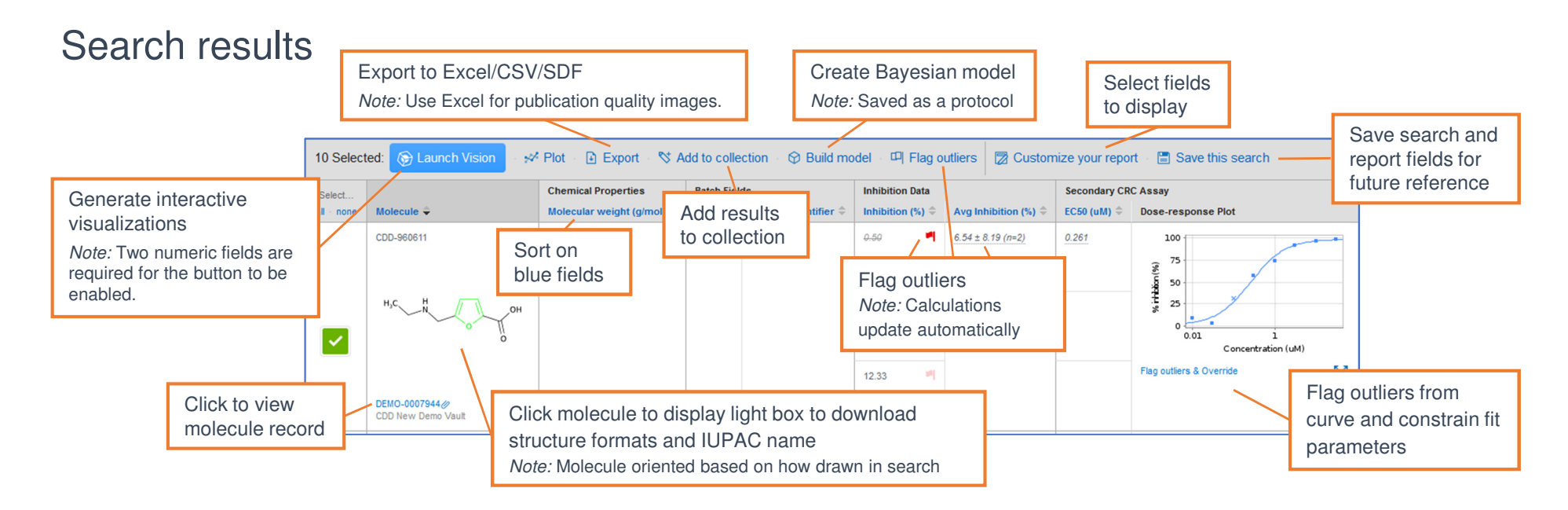

| Customize your report                                                                                                    |                               | Detail level: ?                   | O Summary                         | O Run/batch                             | Detail                                                                                                    | S                                                                                                    |  |
|----------------------------------------------------------------------------------------------------|-------------------------------|-----------------------------------|-----------------------------------|-----------------------------------------|----------------------------------------------------------------------------------------------------|----------------------------------------------------------------------------------------------------|--|
|                                                                                                    |                               | Displayed readouts: ?             | Matching                          |                                         |                                                                                                    | Detail Level <ul> <li>Summary - group data by molecule</li> </ul>                                           |  |
|                                                                                                    |                               | Dose-response plots scale: ?      | O Per Run                         | Per Molecule                            |                                                                                                    | <ul> <li>Run/batch - group data by run &amp; batch</li> <li>Details - default - data not grouped</li> </ul> |  |
| <ul> <li>Dose-response plots scale</li> <li>Sets the Y-axis scale for all dose response plots.</li> <li>Per Run - range in a given run</li> <li>Per Molecule - range across all runs of the molecule</li> </ul> |                               | Image size:                       | O Small                           | O Medium                                | Displayed readouts                                                                                                    |                                                                                                    |  |
|                                                                                                    |                               | Column widths:                    | 25 characters<br>Set column width |                                         | <ul> <li>Matching – default – only readouts that<br/>satisfy your search criteria</li> <li>All - every readout for each molecule</li> </ul> |                                                                                                    |  |
|                                                                                                    |                               | 🚊 🗹 Structure Fields - All - None |                                   |                                         |                                                                                                    |                                                                                                    |  |
|                                                                                                    |                               | Structure                         | SMILES                            |                                         |                                                                                                    |                                                                                                    |  |
|                                                                                                    |                               | CDD Number                        |                                   |                                         |                                                                                                    |                                                                                                    |  |
|                                                                                                    | Reorder sections<br>in report | CXSMILES (CDD Compatible)         |                                   |                                         |                                                                                                    |                                                                                                    |  |
|                                                                                                    |                               | Select fie                        |                                   |                                         | elds to display                                                                                                    |                                                                                                    |  |
|                                                                                                    |                               | ÷ 🗆 Secondary CRC Assay           |                                   |                                         |                                                                                                    |                                                                                                    |  |
|                                                                                                    |                               | Add Protocol: (select protocol)   | + Choose fi<br>additiona          | Choose fields from additional protocols |                                                                                                    |                                                                                                    |  |
|                                                                                                    |                               |                                   |                                   |                                         | Committeet @ 2010 All Disette Descended Collection                                                                                          |                                                                                                    |  |